# **ONLINE BANKING**

#### **ENROLLMENT / RE-ENROLLMENT**

To get started, visit www.banksynergy.com. At the top of the page, locate the purple Online Banking log-in bar. Whether enrolling or re-enrolling, click **Sign Up Today.** 

| Search Rates Locations & Hour              | s Contact Us      |       | Online   | • Personal               | Business    |  |
|--------------------------------------------|-------------------|-------|----------|--------------------------|-------------|--|
| 0                                          |                   |       | Banking  | AccessID<br>Sign Up Toda | Log In<br>y |  |
| Synergy Bank                               | Personal Business | Loans | Investme | nts Abo                  | ut D        |  |
| N                                          |                   |       |          |                          |             |  |
| Ann Chair<br>Ann Chair<br>I'r Lawren Chair |                   |       |          |                          |             |  |
|                                            |                   |       |          |                          |             |  |

If it doesn't take you to this form directly, click **First Time User** at the top of the screen.

| Synergy Bank | Log In • First Time User |  |
|--------------|--------------------------|--|
|--------------|--------------------------|--|

Enter your information into the fields. This will verify your information to allow you into Online Banking.

| Thank you for interest in Synergy Bank's Online Services. To enroll your personal account, please comp<br>please contact a Synergy Bank representative at 985-851-2217.<br>If you are existing Bill Payer customer, please sign on with your existing Bill Payer Access ID. Should yo<br><u>ebanking@banksynergy.com</u> .                                                                   | lete the form below and click submit. To enroll a business account,<br>u have any questions, please contact us at                                     |
|----------------------------------------------------------------------------------------------------|----------------------------------------------------------------------------------------------------|
| First Time User Authentication                                                                                                    |                                                                                                    |
| EMAIL ADDRESS:     VERIFICATION EMAIL ADDRESS     VERIFICATION EMAIL ADDRESS     ACCOUNT NUMBER     ACCOUNT TYPE     Chece     SECURITY QUESTIONi.e. (1st pet's name, mother's maiden name, etc.)     SECURITY ANSWER     PASSWORD     If you have accessed TeleBanc, use your TeleBanc pin as your initial password     If not, use the last 4 digits of your SSN for the initial password. | <ul> <li>Re-enter your email address</li> <li>Enter only one of your account numbers</li> <li>Last 4 digits of your social security number</li> </ul> |
| Click Here to Review the <u>Terms and Conditions</u><br>* Indicates Required Field<br>Submit                                                                                                    |                                                                                                    |

The following screen will ask you to create an **Access ID.** If you are re-enrolling, you may use your same Access ID and Password as your previous Online Banking account, if you wish.

#### LOG IN TO ONLINE BANKING

Once you have enrolled, you now have access to your Online Banking. To sign onto your account, you will need to click the **Login Type** drop down box in the Online Banking Log In on Synergy Bank's website and choose if you are logging

## **ONLINE BANKING**

You are now securely logged into your Online Banking account. The homepage of your Online Banking will have an Overview of your accounts and some easy access functions.

| Synei                                                                                                    | sy Bank                                                                                       | My Account(S) Bill Pay                        |          |
|----------------------------------------------------------------------------------------------------|-----------------------------------------------------------------------------------------------|-----------------------------------------------|----------|
|                                                                                                    |                                                                                               |                                               |          |
| elcome Hugh Gran                                                                                                    | t You have [0] unread and [0] read                                                            | d messages Your last login was February 20-20 | 014 02:5 |
| v Account(s)                                                                                                    |                                                                                               | ۵) (۱۹۹۵) (۱۹۹۵) (۱۹۹۵)                       |          |
|                                                                                                    |                                                                                               |                                               |          |
| Deposits (2)     Account                                                                                                    | Description                                                                                   | Available Current                             |          |
| 1                                                                                                    | CAREFREE                                                                                      |                                               |          |
| 1                                                                                                    | CHECKING<br>Personal Savings                                                                  | .00                                           |          |
|                                                                                                    |                                                                                               |                                               |          |
| Account: CARE                                                                                                    | FREE CHECKING 1 \$.00                                                                         | ×                                             |          |
| Account: CARE                                                                                                    | FREE CHECKING 1 \$.00<br>[0038] No History is avai                                            | Amount Balance                                |          |
| Account: CARE<br>Description                                                                                                    | FREE CHECKING 1 \$.00                                                                         | Amount Balance                                |          |
| Account: CARE Description ransaction Sear                                                                                                    | FREE CHECKING 1 \$.00                                                                         | Amount Balance                                |          |
| Account: CARE Description ransaction Sear Search Criteria Account:                                                                            | FREE CHECKING 1 \$.00<br>[0038] No History is avai<br>ch                                      | Amount Balance                                |          |
| Account: CARE<br>Description<br>ransaction Sear<br>Search Criteria<br>Account:<br>Search:                                                     | FREE CHECKING 1 \$.00<br>[0038] No History is avai<br>ch<br>CAREFREE CHECKING 1 \$.00<br>Date | Amount Balance                                |          |
| Account: CARE<br>Description<br>ransaction Sear<br>Search Criteria<br>Account:<br>Search:<br>From:<br>Thom:                                   | FREE CHECKING 1 \$.00<br>[0038] No History is avai<br>ch<br>CAREFREE CHECKING 1 \$.00<br>Date | Amount Balance                                |          |
| Account: CARE<br>Description<br>ransaction Sear<br>Search Criteria<br>Account:<br>Search:<br>From:<br>Thru:                                   | FREE CHECKING 1 \$.00 [0038] No History is ava ch CAREFREE CHECKING 1 \$.00 Date              | Amount Balance                                |          |
| Account: CARE<br>Description<br>ransaction Sear<br>Search Criteria<br>Account:<br>Search:<br>From:<br>Thru:                                   | FREE CHECKING 1 \$.00 [0038] No History is avai ch CAREFREE CHECKING 1 \$.00 Date             | Amount Balance<br>itable.                     |          |
| Account: CARE<br>Description<br>ransaction Sear<br>Search Criteria<br>Account:<br>Search:<br>From:<br>Thru:                                   | FREE CHECKING 1 \$.00 [0038] No History is avai ch CAREFREE CHECKING 1 \$.00 Date             | Amount Balance                                |          |
| Account: CARE<br>Description<br>ransaction Sear<br>Search Criteria<br>Account:<br>Search:<br>From:<br>Thru:<br>pending Report                 | FREE CHECKING 1 \$.00 [0038] No History is avai ch CAREFREE CHECKING 1 \$.00 Date             | Amount Balance<br>Itable.                     |          |
| Account: CARE<br>Description<br>ransaction Sear<br>Search Criteria<br>Account:<br>Search:<br>From:<br>Thru:<br>pending Report                 | FREE CHECKING 1 \$.00 [0038] No History is avai ch CAREFREE CHECKING 1 \$.00 Date             | Amount Balance                                |          |
| Account: CARE Description ransaction Sear Account: Search Criteria Account: Search: From: Thru: pending Report CAREFREE CHI From: [01/27/2014 | FREE CHECKING 1 \$.00 [0038] No History is ava ch CAREFREE CHECKING 1 \$.00 Date              | Amount Balance                                |          |

If you have any unread **messages**, a notice will be here. You can read the messages by clicking on the number of messages listed.

| Synergy Bank                                    | My Account(S) Bill Pay                                           |  |
|-------------------------------------------------|------------------------------------------------------------------|--|
| Welcome Hugh Grant. You have [0] unread and [0] | read messages. Your last login was February 20, 2014 02:50:00 PM |  |
| My Account(s)                                   | •                                                                |  |

All of your accounts and current balances will be listed under **My Accounts.** Click anywhere in this box to be taken to your full Accounts menu. You can also access the Accounts menu by clicking **My Account(s) tab.** 

| ▼ Deposits (2) |                  |           |         |
|----------------|------------------|-----------|---------|
| Account        | Description      | Available | Current |
| 1              | CAREFREE         |           |         |
|                | CHECKING         |           | .00     |
| 1              | Personal Savings |           | .00     |

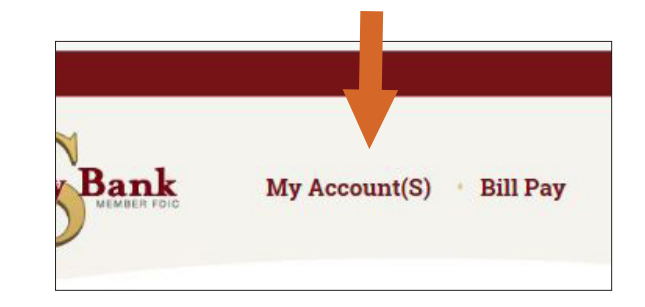

Under the **Recent Transactions** category, you will see all of your recent account history for the account selected. To view recent transactions for another account, click the drop down button and select the Theonext category is **Transaction Search**, where you can quick check number.

| ecent Tr | ansactions                      | February 20, 2014 |
|----------|---------------------------------|-------------------|
| Account: | CAREFREE CHECKING 1 \$.00       | ~                 |
| Descript | ion Amount                      | Balance           |
|          | [0036] No History is available. |                   |

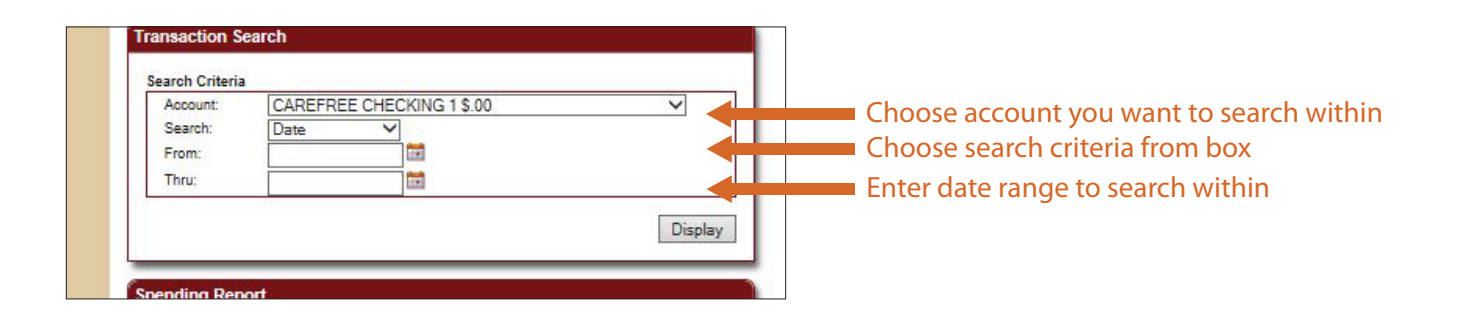

In your **Spending Report**, you will see a snapshot report based on your income and expenses. Categories include groceries, automotive, and entertainment. You will learn how to change the category of a transaction later in this tutorial.

| CAREFREE CHECKING 1 \$.00                                            | ~                                           |
|----------------------------------------------------------------------|---------------------------------------------|
| From: 01/27/2014                                                     | то: 02/03/2014                              |
|                                                                      | Chart My Spending                           |
| No Transactions Found for Specified Date Range<br>different account. | . Please select a different date range or a |

### **ONLINE BANKING**

### Options

The **Options** button is located in the red banner at the top left of the page.

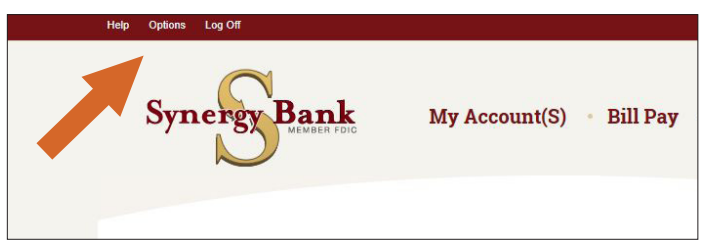

| Options                                                                                                    |                                                                                                    |
|----------------------------------------------------------------------------------------------------|----------------------------------------------------------------------------------------------------|
| Change Password   Current Password:  New Password:  Confirm New Password:  Confirm New Password:  Confirm New Password:  Confirm New Password:  Confirm New Password:  Confirm New Password:  Confirm New Password:  Confirm New Password:  Confirm New Password:  Containing at least one numeric  Containing at least one numeric  Containing at least one numeric  Cancel  Containing at least one numeric  Concel  Containing at least one numeric  Concel  Concel  Concel  Concel  Containing at least one numeric  Concel  Concel  Conce | Change your password to Online Banking                                                                                                    |
| E-Mail<br>E-Mail: mike.webba@fiserv.com<br>Edit                                                                                                    | Change your email where you receive eStatements and Online Banking alerts                                                                                                    |
| Security Data Challenge Question 1: Answer: Challenge Question 2: Answer: Challenge Question 3: Challenge Question 3: Challenge Ques | Change authentication questions that are asked at log in                                                                                                    |
| Change Security Question and Answer  Cuestion:  Answer:  Indicates Required Field                                                                                                    | Change your Security Question and Answer                                                                                                    |
| Submit     Cancel       Mobile Banking Profile     Enroll Now       Enroll Now     Enroll Now         Account Nicknames       Select     Account       I     CAREFREE CHECKING       I     1 Personal Savings         Submit     Cancel                                                                                                    | Click here to accept the terms for Mobile<br>Banking. Once you do this, you can<br>download the Mobile App from the App<br>Store. See the Mobile App Tutorial for more<br>info.<br>Here you can assign and/or change the<br>nicknames of your accounts. |
| Statement Enrollment      Primary Accounts      Account      Count      Enrollment Status      Primary Account Owner Email      ****34      PERSONAL SAVINGS      Not Enrolled      Secondary Accounts      Account      Enrollment Status      Primary Account Owner Email      Edit                                                                                                    | Here you can see which of your accounts<br>are enrolled in eStatements. Click "edit"<br>to enroll one or more of your accounts in<br>eStatements.                                                                                                    |